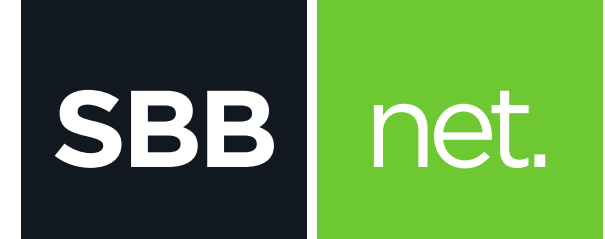

## KAKO DA PODESIM e-mail KLIJENT?

## Microsoft Office Outlook

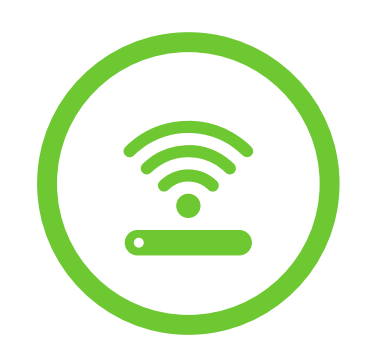

## KAKO DA PODESIM e-mail KLIJENT? / Microsoft Office Outlook

Microsoft Office Outlook je program za rad sa elektronskom poštom. Služi prvenstveno za slanje i primanje elektronske pošte. Podržava protokole POP3, SMTP, IMAP, HTTP. Pored osnovnih funkcija poseduje i opcije kao što su: adresar, kreiranje foldera, kalendar...

Podešavanje e-mail klijenta se vrši na sledeći način:

SBB

net.

**1.** Pokreni program **Microsoft Office Outlook** na računaru

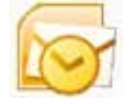

2. Klikni na Tools i u njemu odaberi opciju Account Settings

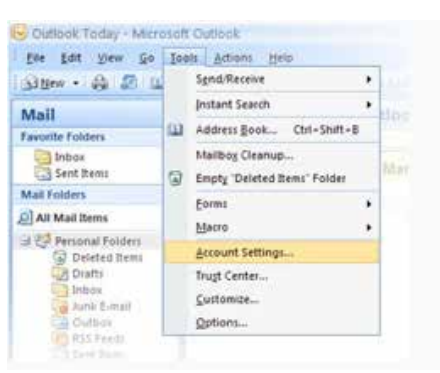

3. U novom prozoru odaberi karticu E-mail i klikni na New

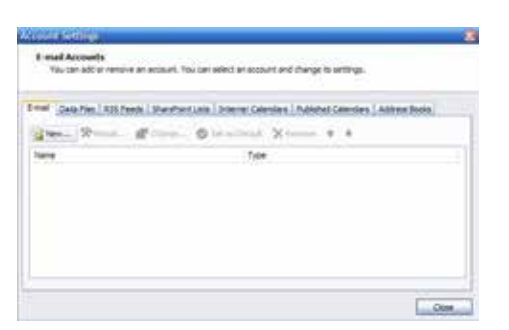

U novom prozoru koji se otvori, označi
 Manually configure server pa klikni na Next

|                 |                                            | R |
|-----------------|--------------------------------------------|---|
|                 |                                            |   |
| (myddaddener)   |                                            |   |
| Andrew Present  |                                            |   |
| Hanaly certigon | server settings or additional server tupos |   |

 U novom prozoru izaberi Internet E-mail pa klikni na Next

| Josse E-mill Servera                                                                                                    |                                             |
|----------------------------------------------------------------------------------------------------|---------------------------------------------|
| Electronic & mail<br>Connect to your FCP, 2008, or ref17 percents and                                                   | art man a mail manager.                     |
| OfferentExchange                                                                                                    |                                             |
| Contacts Activity Exchange for action to nur a                                                                          | mail, calendar, contacts, faves and voce no |
|                                                                                                    |                                             |
| Connect to a server type planet before                                                                                  |                                             |
| Served to a server type above token-<br>Pro-Prof Provident (Pro-Provident)<br>Profile Provident Server (Prof Recognity) |                                             |
| Connection a server type about below.                                                                                   |                                             |
| Connect to a server type allows balance                                                                                 |                                             |

6. Popuni polja
Yor name: Ime i prezime
E mail Address: unesi email adresu u formatu korisničko\_ime@sbb.rs
Account Type: POP3
Incoming mail server: pop3.sbb.rs
Outgoing mail server: smtp.sbb.rs.
Unesi korisničko ime i lozinku za SBB e-mail koji si formirao na Moj SBB i klikni na Next

| User Information              |                           | Test Access Settings                                                                                                    |
|-------------------------------|---------------------------|----------------------------------------------------------------------------------------------------|
| that Name:                    | Insilvene                 | After Blog out the information on this access, we                                                                                                    |
| t-val Address                 | Teranto, registere        | sutton Seture. (Requires rethorit carriector)                                                                                                    |
| Server Information            |                           | (Income the second second seco |
| Access Type:                  | A043                      | The Active's Jeffinge                                                                                                    |
| Departing real servers        | 91003.000.10              |                                                                                                    |
| Outpring mail server (24179). | emp.400.11                |                                                                                                    |
| Logon Information             |                           |                                                                                                    |
| Jay Name:                     | Auronaba_me               |                                                                                                    |
| resort.                       |                           |                                                                                                    |
| 60                            | Remember passivord        |                                                                                                    |
| These laser and leave         | Paternal Automation (204) | they farmer                                                                                                    |

7. Uspešno si podesio e-mail klijent, klikni na Finish

| Congratulations                                                                   |
|-----------------------------------------------------------------------------------|
| You have accountilly primed at the information required to price over<br>account. |
| To shoe the orders, dolt front-                                                   |
|                                                                                   |